# How to Create a Design Template

Proprietary and Confidential

Maintained By: Racelt LLC ©2012

| Bryan Jenkins' Event                                                                                                    | S Edit Profile                                                                                     | Partic                                        | pant                              | Organizer                                                                                                 |    |  |
|----------------------------------------------------------------------------------------------------|----------------------------------------------------------------------------------------------------|-----------------------------------------------|-----------------------------------|----------------------------------------------------------------------------------------------------|----|--|
| Organizer > Organization: demo Ra                                                                                                    | acelt                                                                                              |                                               |                                   |                                                                                                    | L  |  |
| <ul> <li><u>Summary</u></li> <li><u>Events</u> (3)</li> <li><u>Invoices &amp; Payments</u></li> <li><u>Design Templates</u> (14)</li> </ul> | Cet From Start to Field<br>Cet From Start to Field<br>Richm<br>US                                  | Racelt <u>Edit</u><br>o Dr.<br>iond, VA 23323 |                                   |                                                                                                    |    |  |
| Participants<br>Contacts<br>User Access                                                                                                    | Phone 555-555-5555<br>Fax<br>Email <u>me@demo.com</u><br>Website <u>http://www.demo.com</u>        |                                               | Pr<br>Br<br>Dt<br><u>br</u><br>80 | Primary Contact<br>Bryan Jenkins<br>Demo Administrator<br><u>bryan ienkins@raceit.com</u><br>804-201-1234 |    |  |
|                                                                                                    | Number                                                                                             | Type Date                                     | Amount                            | Date Ran                                                                                                  | ge |  |
|                                                                                                    | No Invoices or Payments were found.                                                                |                                               |                                   |                                                                                                    |    |  |
|                                                                                                    | demo Racelt's Events (7 Current Events) Show Current Events ▼ Sort By Date (Latest) ▼ Create Event |                                               |                                   |                                                                                                    |    |  |

## Step 1: Click on your organization and click on the 'Design Template' page on the left hand side

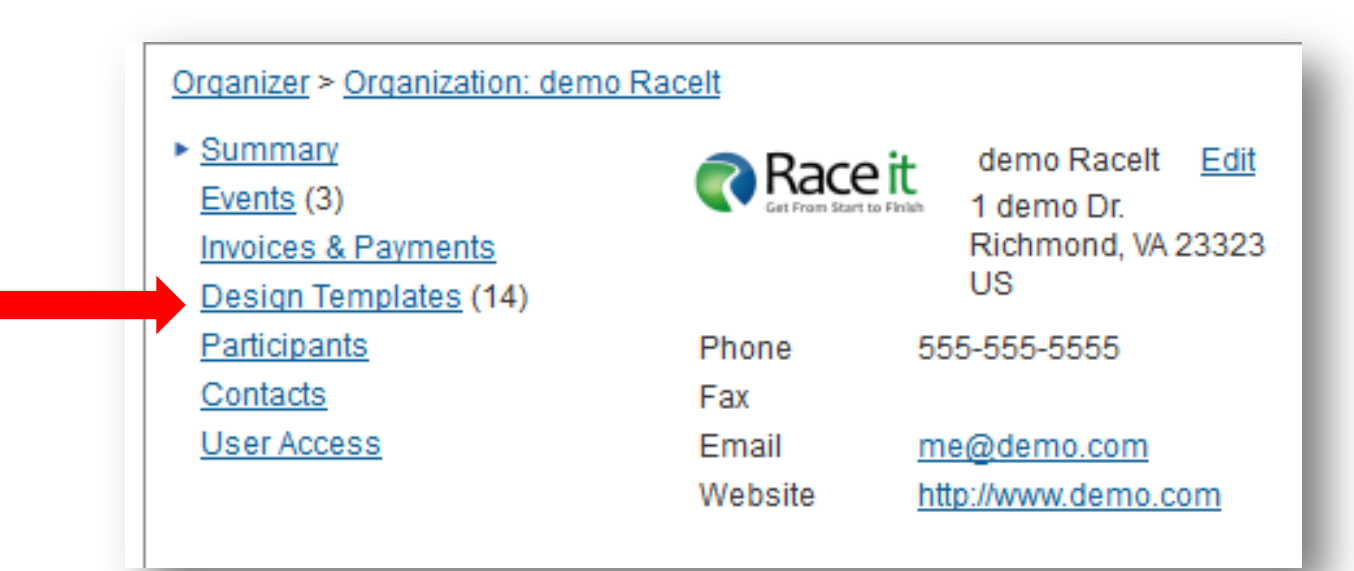

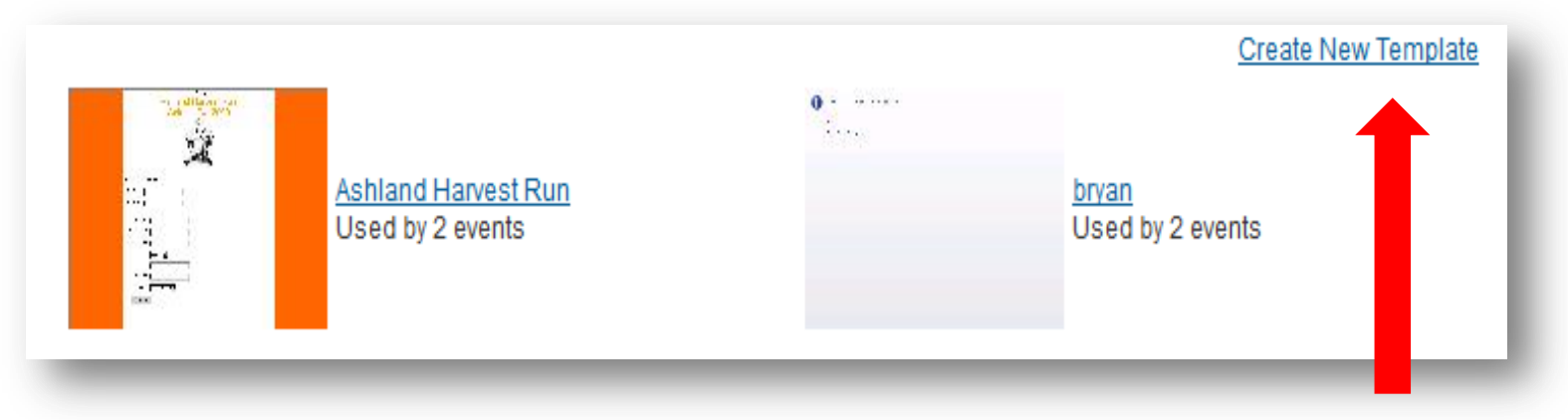

Step 2: Click 'Create New Template'

| Global Properties Header Footer Put name here |  |
|-----------------------------------------------|--|
| Global Template properties                    |  |
| Standard  Background Color:                   |  |
| Background Color For Registration Form:       |  |
| Horizontal Alignment Of Registration Form:    |  |
| Font Color:                                   |  |
| Font Type:<br>Arial -                         |  |

Step 3: Always Name your Template (otherwise it will not save)

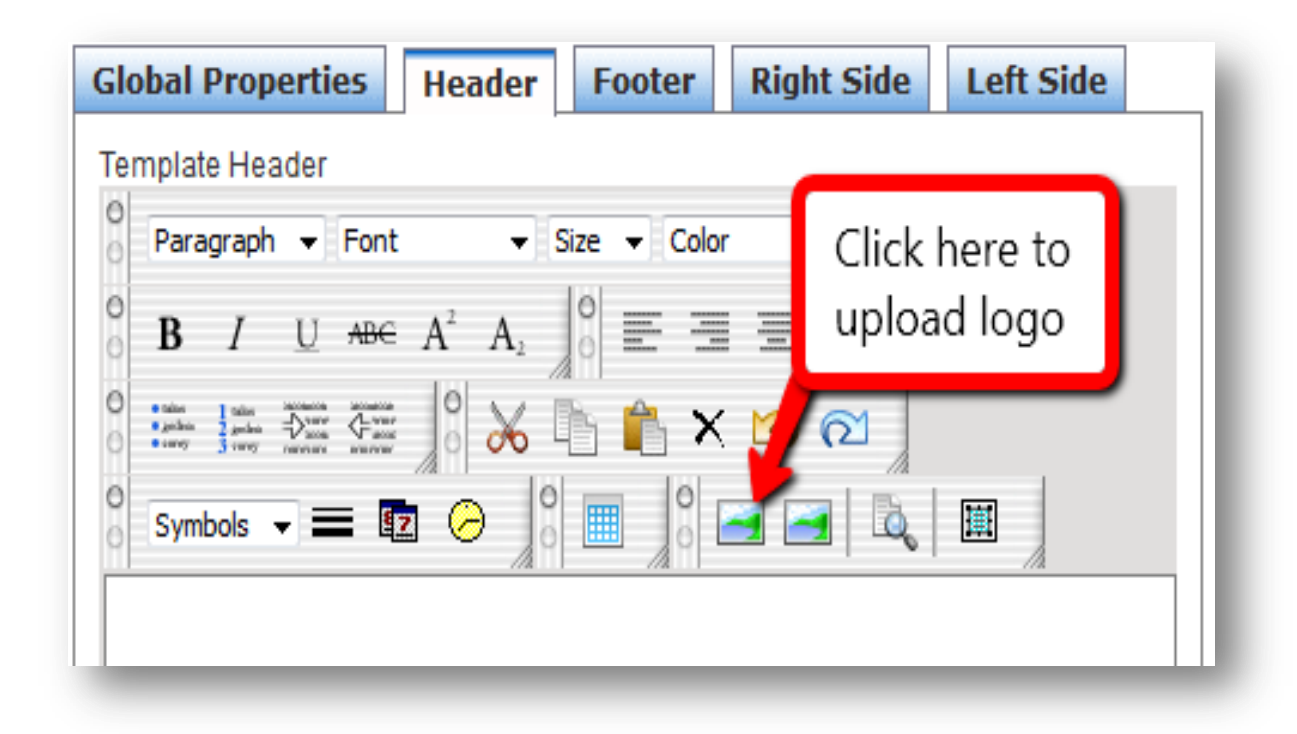

Step 4: Adding a logo

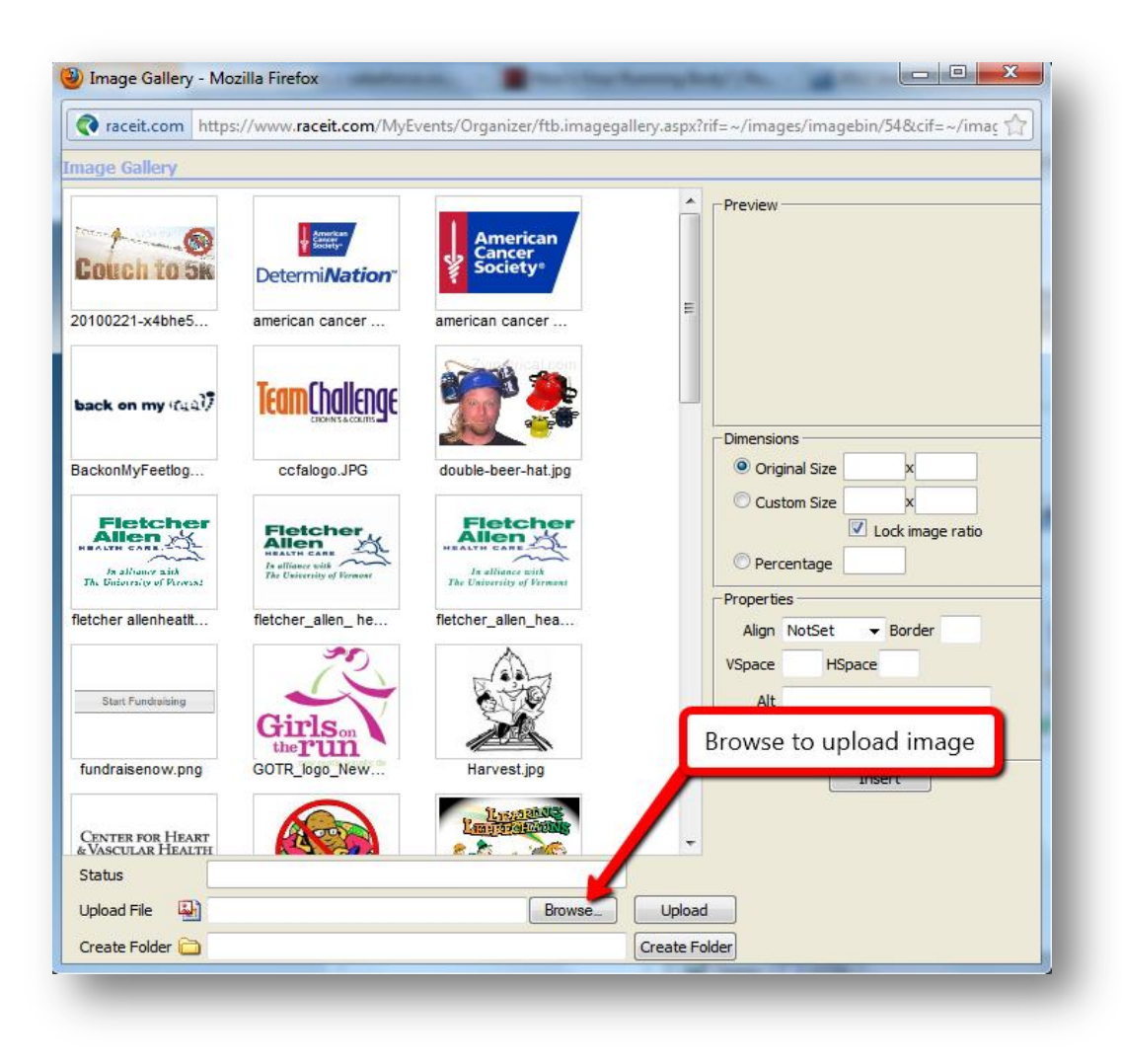

#### Step 5: Browse to upload image

## Step 6: Click on image

| american cancer       |  |  |
|-----------------------|--|--|
| <b>TeamChalleng</b> e |  |  |
| ccfalogo.JPG          |  |  |
|                       |  |  |

## Step 7: Customize images & Click insert

| Preview<br>TeamChallenge<br>CROHN'S & COLITIS |                        |  |  |  |  |
|-----------------------------------------------|------------------------|--|--|--|--|
| Dimensio                                      | -Dimensions            |  |  |  |  |
| Orig                                          | Original Size 184 x 56 |  |  |  |  |
| Cus                                           | Custom Size            |  |  |  |  |
|                                               | Lock image ratio       |  |  |  |  |
| © Percentage                                  |                        |  |  |  |  |
| Propertie                                     | 25                     |  |  |  |  |
| Align                                         | NotSet - Border 0      |  |  |  |  |
| VSpace                                        | HSpace                 |  |  |  |  |
| Alt                                           | ccfalogo.JPG           |  |  |  |  |
| Title                                         |                        |  |  |  |  |
|                                               |                        |  |  |  |  |
| Insert                                        |                        |  |  |  |  |
| _                                             |                        |  |  |  |  |

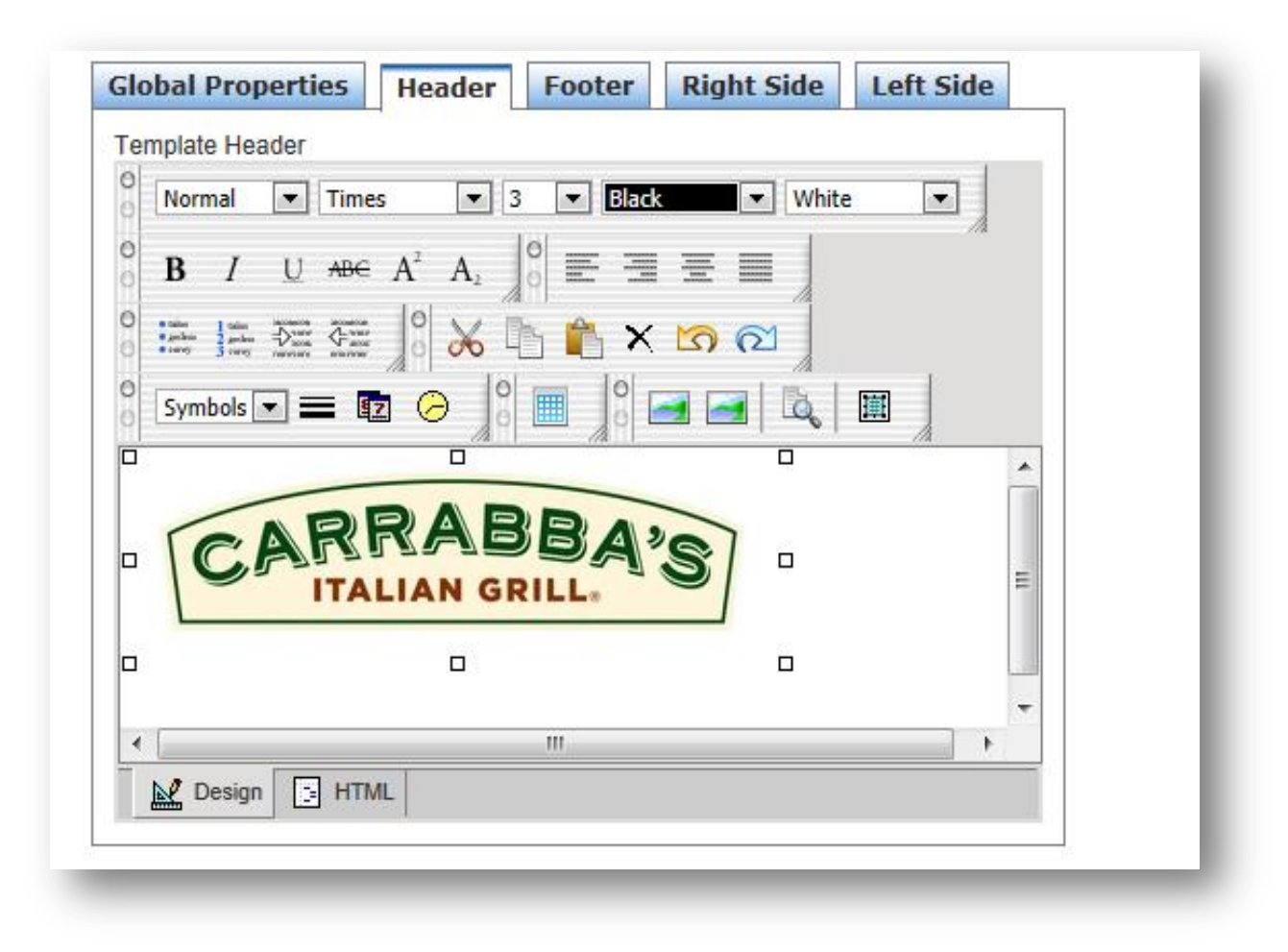

Step 8: Manipulate image (center, left, right) etc.

| Global Properties Header Footer Right Side Left Side |  |  |  |  |
|------------------------------------------------------|--|--|--|--|
| Global Template properties                           |  |  |  |  |
| Standard -                                           |  |  |  |  |
| Background Color:<br>Set background color for form   |  |  |  |  |
| Background Color For Registration Form:              |  |  |  |  |
| Horizontal Alignment Of Reg<br>Left -                |  |  |  |  |
| Font Color:                                          |  |  |  |  |
| Font Type:<br>Arial -                                |  |  |  |  |
| Font Size:<br>8 I usually set to size 10             |  |  |  |  |
|                                                      |  |  |  |  |

Step 9: Set Global settings

### **Step 10: Click on Events**

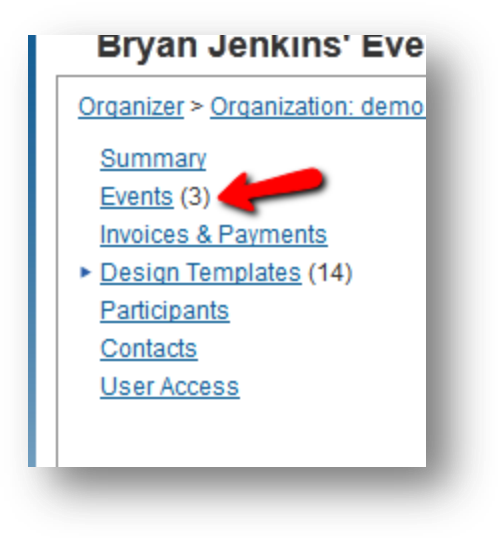

#### Step 11: Click on the event to set the template

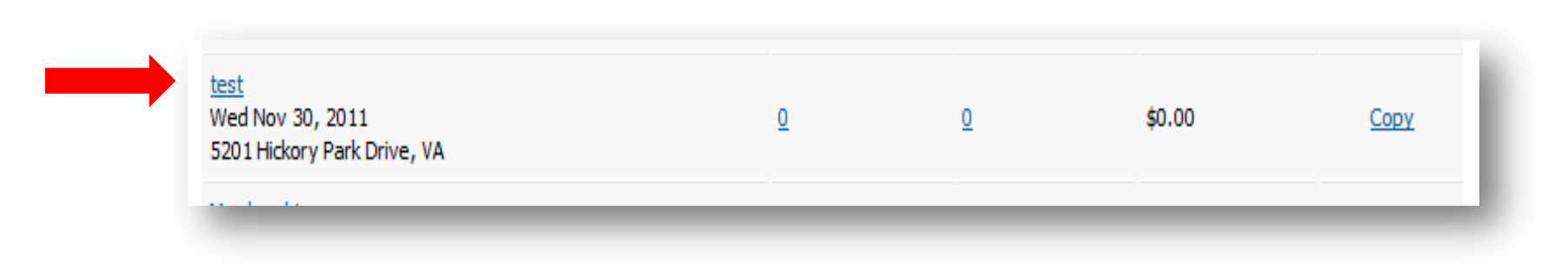

| <u> </u>                                                                                                    |                          | Start date and time:                                                                   | 11/30/2011 12:00 AM 🗊 😰                                               |
|----------------------------------------------------------------------------------------------------|--------------------------|----------------------------------------------------------------------------------------|-----------------------------------------------------------------------|
| Event Settings<br>Event Details                                                                                                    | Add                      | Event time zone:                                                                       | (GMT-06:00) Central Time (US & Canada)                                |
| Registration<br>Event Pricing                                                                                                    |                          | Start location:                                                                        | Location Racelt headquarters                                          |
| + <u>Advanced Settings</u><br>Event Registrations<br><u>Participants</u>                                                                                                    | Ca<br>Te                 |                                                                                        | Address line 1 5201 Hickory Park Drive Address line 2 City Glen Allen |
| Add Participants     Eve       Email Participants     Eve       Other Forms     584       Results     Re       Charities     Re       Set-up Charities     Pai       Donations     Eve | Eve<br>Eve<br><u>584</u> |                                                                                        | State Virginia  Province: Postal code 23059                           |
|                                                                                                    | Re<br>Re<br>Pai          |                                                                                        | Country United States                                                 |
| E-commerce<br>Products                                                                                                    |                          | Web Design Template:                                                                   | Racelt                                                                |
| Transactions                                                                                                    |                          | Event Logo Add New                                                                     | Select template                                                       |
| Step 12: Click on<br>Event Details                                                                                                    |                          | What type of event is this?<br>This will help us categorize it for<br>search purposes. | Adventure -                                                           |

Step 13: Select your named design template under the 'Web Design Template' header and select 'Save' at the bottom